## How to reject a time entry on AscAgnes

1. Log on to AscAgnes (<u>https://ascagnes.agnesscott.edu</u>) and check the 'Review' box next to the student's entry you wish to unlock and click 'Submit.' Don't unclick the 'Approve' checkbox - this will confuse the system and result in errors.

|                                 |                 | e di ile di 15 ile de<br>Statistica di 18 ile di 19 ile<br>Statistica di 19 ile di 19 ile di 19 ile di 19 ile di 19 ile di 19 ile di 19 ile |                                                |                                                                                             |                                                                                                    |                                                                                                    |                                                                                                    | u de la constant<br>Statue d'Anné                                                                                                    | Welcon                                                                                                    | ne Am                                                                                                    |  |
|---------------------------------|-----------------|----------------------------------------------------------------------------------------------------|------------------------------------------------|---------------------------------------------------------------------------------------------|----------------------------------------------------------------------------------------------------|----------------------------------------------------------------------------------------------------|----------------------------------------------------------------------------------------------------|----------------------------------------------------------------------------------------------------|----------------------------------------------------------------------------------------------------|----------------------------------------------------------------------------------------------------|--|
| Time approval (for supervisors) |                 |                                                                                                    |                                                |                                                                                             |                                                                                                    |                                                                                                    |                                                                                                    |                                                                                                    |                                                                                                    |                                                                                                    |  |
| prove                           | Review<br>Entry | Pay Period Start<br>Date                                                                                                    | Pay Period End<br>Date                         | Approve By<br>Date                                                                          | Name A                                                                                                    | Access                                                                                                    | Position<br>Title                                                                                                    | Department                                                                                                    | Location                                                                                                    | Tot<br>Hou                                                                                                    |  |
|                                 | Ο               | 09/14/15                                                                                                    | 09/27/15                                       | 09/30/15<br>09:00PM                                                                         | Student Name                                                                                                    |                                                                                                    | Fed<br>Workstudy<br>HR                                                                                                    | Human<br>Resources                                                                                                    |                                                                                                    | 21.                                                                                                    |  |
|                                 |                 | 09/28/15                                                                                                    | 10/11/15                                       | 10/14/15<br>09:00PM                                                                         | Student Name                                                                                                    |                                                                                                    | Fed<br>Workstudy<br>HR                                                                                                    | Human<br>Resources                                                                                                    |                                                                                                    | 0.0                                                                                                    |  |
|                                 | prove           | prove Review<br>Entry                                                                                                    | prove Review Pay Period Start<br>Date 09/14/15 | prove Review Pay Period Start Pay Period End<br>Date 09/14/15 09/27/15<br>09/28/15 10/11/15 | Prove Review Pay Period Start Pay Period End Approve By Date Date Date Date Date Date 09/27/15 00/30/15 09:00PM | Prove Review Pay Period Start Pay Period End Approve By Name Date 09/14/15 09/27/15 09/30/15 Student Name 09/28/15 10/11/15 10/14/15 Student Name 09/28/15 10/11/15 09/20PM | Time approval (for supervisors)       prove     Review     Pay Period Start     Pay Period End<br>Date     Approve By<br>Date     Name     Access       Image: Colspan="2">Image: Colspan="2">09/14/15       Image: Colspan="2">09/14/15     09/27/15     09/30/15     Student Name       Image: Colspan="2">09/28/15     10/11/15     10/14/15     Student Name       Image: Colspan="2">09/28/15     10/11/15     10/14/15 | Time approval (for supervisors)         prove       Review       Pay Period Start       Pay Period End<br>Date       Approve By<br>Date       Name       Access       Position<br>Title         Image: Colspan="2">Image: Colspan="2">OP/14/15         Image: Colspan="2">OP/14/15       09/27/15       09/30/15       Student Name       Fed<br>Workstudy         Image: Colspan="2">OP/28/15       10/11/15       Student Name       Fed<br>Workstudy         Image: Colspan="2">OP/28/15       10/11/15       Student Name       Fed<br>Workstudy         Image: Colspan="2">Image: Colspan="2">OP/28/15         Image: Colspan="2">OP/28/15       10/11/15       Student Name       Fed<br>Workstudy | Time approval (for supervisors)       Prove Review Pay Period Start Pay Period End Date Pay Date     Name     Access     Position     Department       Image: Colspan="2">Image: Colspan="2">OP/14/15     09/27/15     09/20/15     09/20/15     Student Name     Fed Workstudy HR     Human       Image: Colspan="2">OP/28/15     10/11/15     10/14/15     Student Name     Fed Workstudy HR     Human       Image: Colspan="2">OP/28/15     10/11/15     10/14/15     Student Name     Fed Workstudy HR     Human | Time approval (for supervisors)       Prove Review Pay Period Start Date Pay Period End Date Date Name Access Position Title Department Location       Image: Colspan="2">OP/14/15     Op/27/15     Op/30/15     Student Name     Fed Workstudy     Human Resources       Image: Op/28/15     09/28/15     10/11/15     10/14/15     Student Name     Fed Workstudy     Human Resources       Image: Op/28/15     09/28/15     10/11/15     10/14/15     Student Name     Fed Workstudy     Human Resources |  |

- 2. Scroll down to under the time entry and select 'Reject' from the drop down.
- 3. The system will require you to send an email to the student to inform them why you are rejecting the time. Please indicate if you are rejecting to unlock the sheet or if incorrect hours were entered.

| 1                         |                                                                                                    |      |  |  |  | 12 |  |  |   |  |
|---------------------------|----------------------------------------------------------------------------------------------------|------|--|--|--|----|--|--|---|--|
| 09/19/15                  | Saturday                                                                                                    |      |  |  |  | T  |  |  | • |  |
| 09/20/15                  | Sunday                                                                                                    |      |  |  |  | •  |  |  | • |  |
| 09/21/15                  | Monday                                                                                                    | 4.00 |  |  |  | •  |  |  | • |  |
| 09/22/15                  | Tuesday                                                                                                    | 1.50 |  |  |  |    |  |  | • |  |
| 09/23/15                  | Wednesday                                                                                                    | 4.00 |  |  |  | •  |  |  | • |  |
| 09/24/15                  | Thursday                                                                                                    | 1.00 |  |  |  | •  |  |  | • |  |
| 09/25/15                  | Friday                                                                                                    |      |  |  |  | •  |  |  | • |  |
| 09/26/15                  | Saturday                                                                                                    |      |  |  |  | •  |  |  | • |  |
| 09/27/15                  | Sunday                                                                                                    |      |  |  |  | •  |  |  | • |  |
| Prior Pa                  | Prior Pay Period Date Overtime Hours Insert Line Before Insert Line After                                                          |      |  |  |  |    |  |  |   |  |
|                           |                                                                                                    |      |  |  |  |    |  |  |   |  |
|                           |                                                                                                    |      |  |  |  |    |  |  |   |  |
|                           |                                                                                                    |      |  |  |  |    |  |  |   |  |
| Non-Exe                   | Non-Exempt Other Position Hours     Exempt Other Position Hours       0.00     0.00                                                |      |  |  |  |    |  |  |   |  |
| Supervisor<br>Enter E-mai | Employee has electronically signed the time entry as complete Yes  iupervisor Decision  inter E-mail Subject  Rejecting Time Sheet |      |  |  |  |    |  |  |   |  |
| Supervisor                | Approve         Dear Student,<br>I am rejecting your entry in order to unlock<br>this time sheet for you.                          |      |  |  |  |    |  |  |   |  |
| Employee E                | imployee Email Address student@agnesscott.edu                                                                                      |      |  |  |  |    |  |  |   |  |
|                           | SUBMIT                                                                                                    |      |  |  |  |    |  |  |   |  |
|                           | Log Out Main Menu Employees Menu Help Contact Us                                                                                   |      |  |  |  |    |  |  |   |  |